## ้ขั้นตอนการเข้าใช้งาน E-Service ขององค์การบริหารส่วนตำบลเทพาลัย กรณีการยื่นคำร้องทั่วไปเพื่อขอรับบริการ

## ขั้นตอนที่ ๑

๑. เข้าเว็บไซต์ <u>www.taepalai.go.th</u>

๒. เลื่อนไปด้านล่างของหน้าแรกบนเว็บไซต์จะปรากฏช่องทางการใช้บริการ E-service

๓. คลิกเลือก "คำร้องทั่วไป"

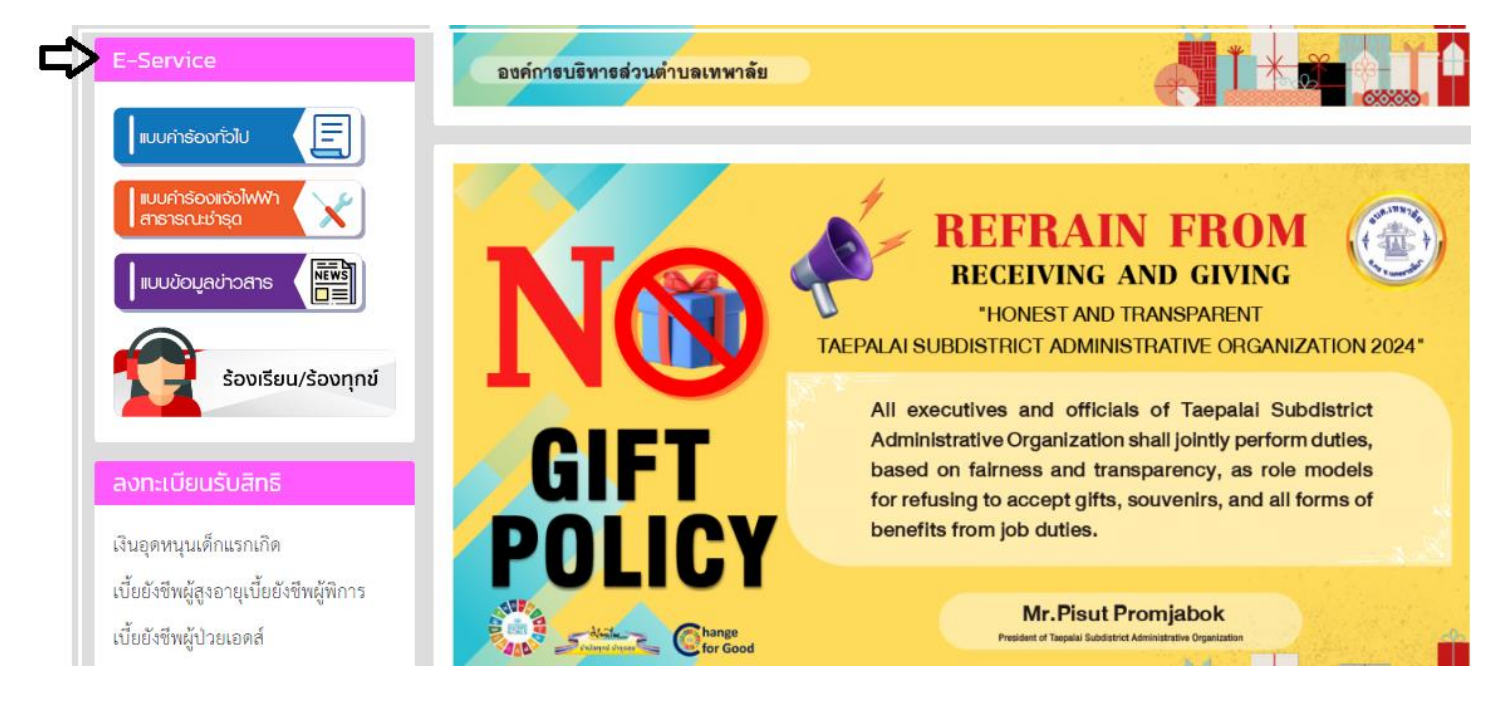

## ขั้นตอนที่ ๒

๑. ระบบจะเข้ามาสู่หน้าแบบฟอร์มคำร้องทั่วไปในรูปแบบ Google Form

๒. แบบฟอร์มคำร้องทั่วไปดังกล่าว จะปรากฏให้กรอกข้อมูลส่วนบุคคลที่ต้องกรอกลงในแบบฟอร์ม เมื่อใส่ข้อมูลทั้งหมดแล้วให้พิมพ์ รายละเอียดคำร้อง (๔.)ที่ต้องการให้องค์การบริหารส่วนตำบลเทพาลัยช่วยเหลือเสร็จแล้วให้คลิกคำว่า "ส่ง" แล้ว ระบบจะส่งข้อมูล มายัง อีเมลขององค์การบริหารส่วนตำบลเทพาลัย เพื่อรับทราบและดำเนินการต่อไป

| แบบคำร้องทั่วไป<br>องค์การบริหารส่วนตำบลเทพาลัย อำเภอคง<br>จังหวัดนครราชสีมา |   |
|------------------------------------------------------------------------------|---|
| ttom2569@gmail.com สลับบัญชี<br>🏹 ไม่ใช้ร่วมกัน                              | Ø |
| * ระบุว่าเป็นคำถามที่จำเป็น                                                  |   |
| 1. ชื่อ - นามสกุล *                                                          |   |
| คำตอบของคุณ                                                                  |   |
| 2. ทีอยู่<br>2.1 (หมู่บ้าน)<br>คำตอบของคณ                                    |   |
|                                                                              |   |
| 2.2 (หมู่ที่)                                                                |   |
| คำตอบของคุณ                                                                  |   |
| 2.3 (ตำบล)                                                                   |   |
| คำตอบของคุณ                                                                  |   |

| 2.4 (อำเภอ)                                                 |              |
|-------------------------------------------------------------|--------------|
| ศำตอบของคุณ                                                 |              |
|                                                             |              |
| 2.5 (จังหวัด)                                               |              |
| ศำตอบของคุณ                                                 |              |
|                                                             |              |
| 3. เบอร์โทรศัพท์ที่สามารถติดต่อได้ *                        |              |
| คำตอบของคุณ                                                 |              |
|                                                             |              |
| 4. ขอยื่นคำร้องต่อนายกองค์การบริหารส่วนตำบลเทพาลัย ดังนี้ * |              |
| คำตอบของคณ                                                  |              |
| •                                                           |              |
|                                                             |              |
| ส่ง                                                         | ล้างแบบฟอร์ม |